## 20.4 Эцэг эх хэрэглэгчийн эрх үүсгэх болон элсэгч бүртгэх

## 20.4 эцэг эх хэрэглэгчийн эрх үүсгэх болон 1-р ангид элсэгч бүртгэх заавар

Видео зааврыг дараах холбоосоор хандаж үзнэ үү. <u>https://www.youtube.com/watch?v=u-6-wQE1WSE&feature=youtu.be</u>

Parent.edu.mn эсвэл мобайл апликейшн ашиглан системд нэвтэрнэ.

## Шинэ хэрэглэгч үүсгэх:

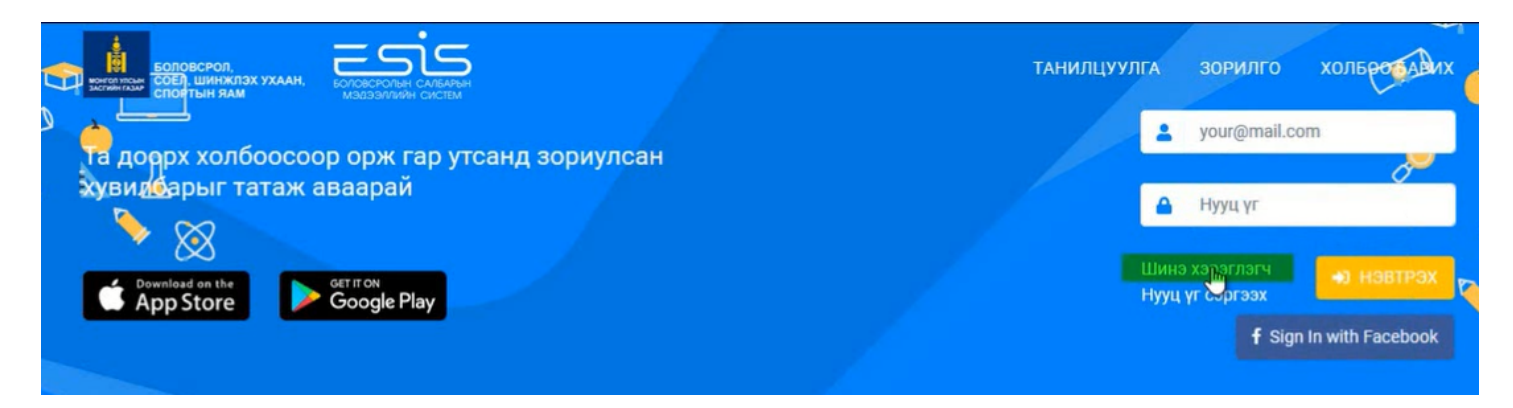

Шинэ хэрэглэгч гэсэн товч дарж өөрийн и-мэйл хаяг бүртгүүлнэ.

Бүртгүүлсэн и-мэйл хаягт баталгаажуулах код илгээсэн учир и-мэйл хаягаа шалгаж баталгаажилтыг идэвхижүүлнэ.

## Шинэ хэрэглэгчийн баталгаажуулалт

Эрхэм хэрэглэгч танд энэ өдрийн мэнд хүргэе.

Та Боловсролын салбарын мэдээллийн системд хэрэглэгчээр бүртгэгдэх хүсэлт илгээсэн байна.

47

Та имэйл хүлээж авсанаас хойш 24 цагийн дотор <u>ЭНЭ ХОЛБООС</u> дээр дарж баталгаажуулна уу.

Танд баярлалаа.

Хэрэв гар утасны апликэйшнээс бүртгүүлэх хүсэлт илгээсэн бол дараах баталгаажуулах кодыг ашиглана уу:

Баталгаажуулах код: 754ub22osc

2020-07-23 09:13:52 цагаас өмнө баталгаажуулна уу

Бүртгэл амжилттай баталгаажсан тохиолдолд бүртгүүлсэн и-мэйл хаяг болон нууц кодоор системд нэвтрэн орно.

Гарч ирсэн хэсгээс эцэг эхийн мэдээлэл оруулах гэсэн товч дарна.

| Эцэг, з | эхийн | хувийн | мэдээлэл |
|---------|-------|--------|----------|
|---------|-------|--------|----------|

|                 | Регистрийн дугаар хоосон эсвэл буруу байна.                                     |                                                                              |
|-----------------|---------------------------------------------------------------------------------|------------------------------------------------------------------------------|
| *Ургийн овог    |                                                                                 |                                                                              |
| *Эцэг/Эхийн нэр |                                                                                 |                                                                              |
| *Нэр            |                                                                                 |                                                                              |
| ⊳*Хүйс          | - Сонгох -                                                                      |                                                                              |
| *Төрсөн огноо   |                                                                                 |                                                                              |
|                 | *Ургийн овог<br>*Эцэг/Эхийн нэр<br>*Нэр<br>С <sup>*</sup> Хүйс<br>*Төрсөн огноо | *Ургийн овог<br>*Эцэг/Эхийн нэр<br>*Нэр<br>*Хүйс - Сонгох -<br>*Төрсөн огноо |

Эцэг эх өөрийн мэдээллээ оруулж хадгалах үйлдэл хийснээр нэгдүгээр ангид элсэгчийн бүртгэл хийх боломжтой болно.